## Link MyChart to Outside Organization

- 1. Instruct patients to log into their MyChart account.
- 2. Click Your Menu.
  3. Choose Link My Accounts.

| Your Menu          | €        |
|--------------------|----------|
| Q Search the menu  |          |
|                    |          |
| Tinsurance Summary |          |
| 🔔 Coverage Details |          |
| E Claims           |          |
| 🛃 Referrals        |          |
| Sharing            |          |
| 큫 Share My Record  |          |
| 🥪 Share Everywhere |          |
| C Link My Accounts | <b>Y</b> |
| 🛅 Lucy             |          |

4. To search for an organization, type the organization's name in the **Discover accounts to link** field.

5. Choose the correct organization, click Link account.

| Brin     | g Your Health Information Together                                                                                             |
|----------|----------------------------------------------------------------------------------------------------|
| Dis      | cover Linked Accounts                                                                                                    |
| You ca   | In now use MyChart to view your health information from other organizations where you and your family have records. See more v |
| City, st | tate, or organization name                                                                                                    |
| Orga     | nizations in your area                                                                                                    |
|          |                                                                                                    |
| ^        | Froedtert & Medical College of Wisconsin<br>Milwaukee WI                                                                       |
| ^        | Froedtert & Medical College of Wisconsin<br>Mitwaukee Wi<br>Login Required                                                     |

- 6. Depending if the patient is already set up with a MyChart account:
- a. A confirmation that the organization is linked will display.

b. An option that directs the patient to create an account with that organization on a separate tab.

| Discover accounts to link                                                                                                    |                                                                                              |    |
|----------------------------------------------------------------------------------------------------|----------------------------------------------------------------------------------------------|----|
|                                                                                                    | 8                                                                                            |    |
|                                                                                                    |                                                                                              |    |
| Your search returned 5 results.                                                                                                 |                                                                                              |    |
| Advocate Aurora He                                                                                                    | alth                                                                                         |    |
|                                                                                                    | 6a<br>Organization linked!<br>This organization is now listed under the Linked Accounts tab. |    |
| Discover accounts to link                                                                                                    | P. Ster                                                                                      |    |
|                                                                                                    |                                                                                              |    |
| City, state, or organization name                                                                                               | ٩                                                                                            |    |
| City, state, or organization name<br>Organizations in your area                                                                 | ٩                                                                                            |    |
| City, state, or organization name Organizations in your area                                                                    | Q<br>dical College of Wisconsin                                                              | 66 |
| City, state, or organization name Organizations in your area Creations in Your area Froedtert & Med Milwaukee Wi Login Required | Q<br>dical College of Wisconsin                                                              | 6b |

If a patient is linked, but still needs to activate their account, this is shown on the linked Accounts tab.

7. Click **Activate account** to navigate to the organization on a separate tab.

| Bring Yo   | ur Health Information Together                                                                       |                       |
|------------|----------------------------------------------------------------------------------------------------|-----------------------|
| Discover   | Linked Accounts                                                                                      |                       |
| Your linke | 1 accounts                                                                                           |                       |
| +0         | Advocate Aurora Health<br>Information updated automatically<br>Associated Organizations              | 7<br>Activate account |
| 2          | Activate your account with this organization so that we can display more of your health information. |                       |
|            | Terms and Conditions Proxy Disclaimer                                                                |                       |
|            |                                                                                                    |                       |

## **Viewing Linked Accounts**

The Link My Accounts activity groups linked Epic and non-Epic organizations by how often they get updated:

1. **Login Required to Update** section shows non-Epic organizations that MyChart cannot get updates automatically. Patients need to click the **Update** button to pull information from these organizations into MyChart.

2. **Updates every 7 days** section shows non-Epic organizations that MyChart gets updates from automatically at regular intervals for as long as the patient gave the organization access when creating the link.

3. **Updates Automatically** section shows Epic organizations that MyChart gets updates from automatically.

| Discover<br>Your linked    | Linked Accounts                                                       |                 |  |  |  |
|----------------------------|-----------------------------------------------------------------------|-----------------|--|--|--|
| Login Dogu                 | irad ta Undata ()                                                     |                 |  |  |  |
| Your provide               | rs may not be able to see this linked information                     |                 |  |  |  |
| four provide               | is may not be able to see this linked information.                    |                 |  |  |  |
| EHIR                       | Riverfront Clinic<br>Information up to date as of January 17, 2022    | Update          |  |  |  |
|                            | 🗹 Remind me to update this account                                    | Unlink          |  |  |  |
|                            |                                                                       |                 |  |  |  |
| Updates ev<br>Your provide | rery 7 days (i)<br>rs may not be able to see this linked information. |                 |  |  |  |
| **                         | Desert Cloud Clinic                                                   | Update          |  |  |  |
| Sesert cloud drie          | Information up to date as of January 17, 2022                         | Unlink          |  |  |  |
|                            |                                                                       | Onank           |  |  |  |
| 3<br>Updates Automatically |                                                                       |                 |  |  |  |
|                            | Madison Health                                                        | Jump to account |  |  |  |
|                            | Terms and Conditions Proxy Disclaimer                                 |                 |  |  |  |
|                            |                                                                       | Unlink          |  |  |  |
| 1                          |                                                                       |                 |  |  |  |

4. If the **Remind me to update this account** checkbox is selected, then the patient will get a banner alert.

| Bring Your Health Inform                                              | nation Together                                                                                 | ]        |
|-----------------------------------------------------------------------|-------------------------------------------------------------------------------------------------|----------|
| Discover Linked Accounts                                              | (i) Riverfront Clinic requires manual updates.<br>Use the Update button to refresh information. | 💭 Update |
| Your linked accounts                                                  |                                                                                                 |          |
| Login Required to Update (i)<br>Your providers may not be able to see | this linked information.                                                                        |          |
| Riverfront Clinic                                                     |                                                                                                 | Update   |
| FHIR Remind me to upo                                                 | date this account                                                                               | Unlink   |

5. The MyChart Home page will also display when a linked organization has new information to view.

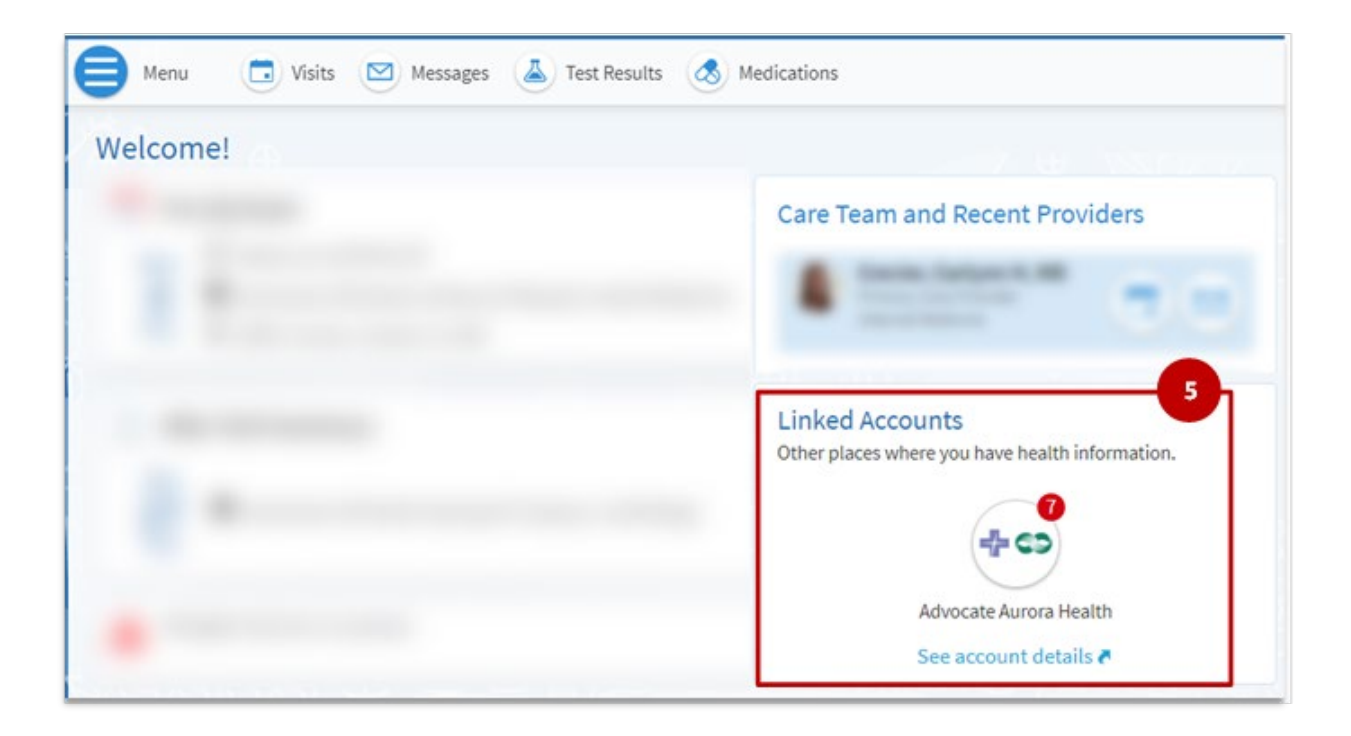